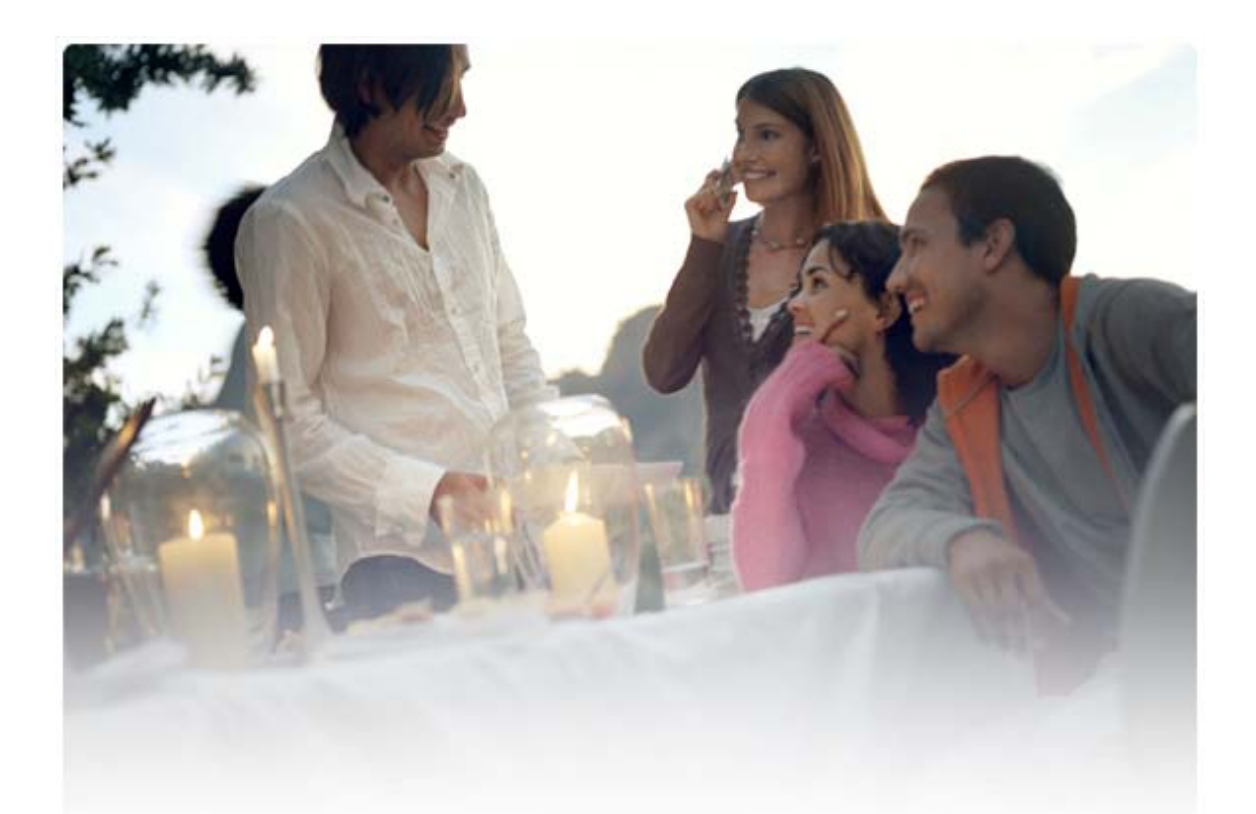

# HƯỚNG DÃN SỬ DỤNG NHANH Cài đặt Nokia Connectivity Cable Drivers

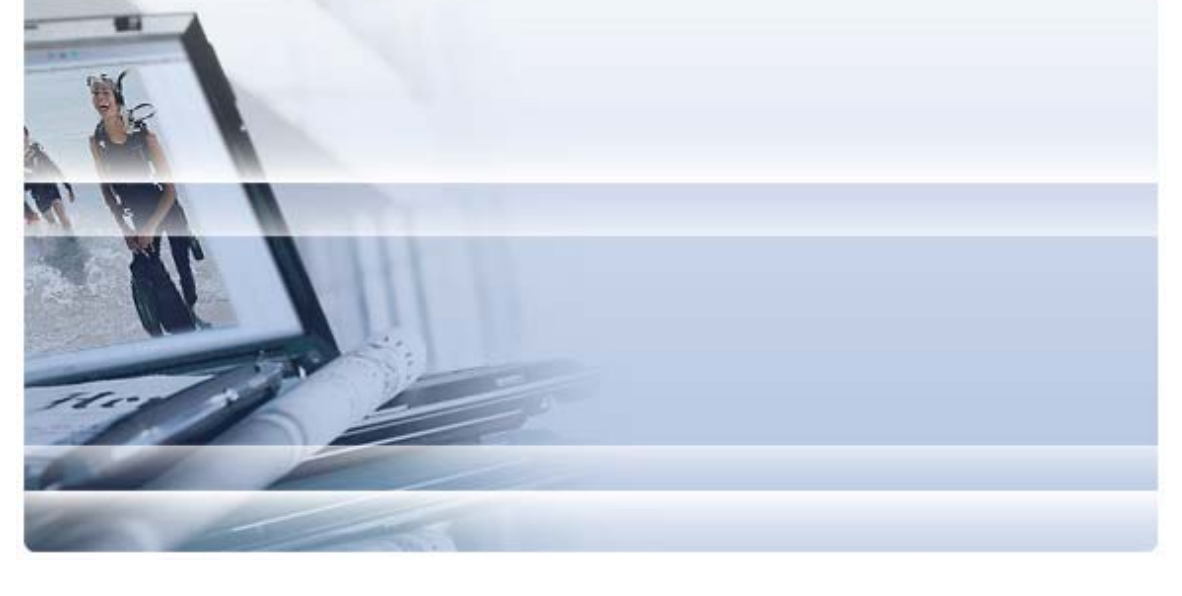

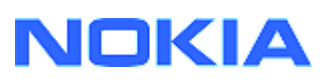

## Nội dung

| 5. | CHÚ Ý VỀ SỰ AN TOÀN                                                                          | 6      |
|----|----------------------------------------------------------------------------------------------|--------|
| 4. | GIẢI QUYẾT SỰ CỐ                                                                             | 3      |
|    | <ul><li>3.1 Trước khi cài đặt</li><li>3.2 Cài đặt Nokia Connectivity Cable Drivers</li></ul> | 2<br>2 |
| 3. | CÀI ĐẶT NOKIA CONNECTIVITY CABLE DRIVERS                                                     | 2      |
| 2. | PhẢi có                                                                                      | 1      |
| 1. | GIỚI THIỆU                                                                                   | 1      |

## 1. GIỚI THIỆU

Hướng dẫn sử dụng này hướng dẫn cách cài đặt Nokia Connectivity Cable Drivers cho cáp USB DKU-2, CA-53, CA-70, DKE-2 và CA-101, và cho cáp nối tiếp CA-42. Các trình điều khiển được yêu cầu nếu bạn muốn kết nối một điện thoại di động Nokia với máy PC.

Để biết thông tin về loại cáp sử dụng với kiểu điện thoại của bạn, hãy xem tài liệu hướng dẫn sử dụng điện thoại.

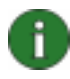

**Lưu ý:** Các trình điều khiển luôn được cài đặt cho các kiểu điện thoại cụ thể, không cài đặt cho cáp. Vì lý do này, các phiên bản cũ của Connectivity Cable Drivers có thể không hỗ trợ các kiểu điện thoại mới nhất.

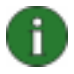

**Lưu ý:** Luôn chắc chắn rằng bạn sử dụng cáp chính gốc của Nokia với Nokia PC Suite để đảm bảo sự hoạt động chắc chắn của các ứng dụng PC Suite. Kiểm tra nhãn dán trên cáp của bạn.

### 2. PHẢI CÓ

Để cài đặt Nokia Connectivity Cable Drivers trên máy tính, bạn phải có:

- Ít nhất 30 MB bộ nhớ trống.
- Một trong các hệ điều hành sau:
  - Windows Vista phiên bản 32-bit và 64-bit
  - Windows XP Professional phiên bản x64 (Service Pack 2)
  - Windows XP (Professional hoặc Home Edition) (Service Pack 22 trở lên)
- Cổng USB để kết nối cáp

Các phiên bản Windows SP có sẵn để tải về từ các trang web của Microsoft sau:

- Cho Windows XP (Professional hoặc Home Edition): http://www.microsoft.com/windowsXP/downloads/default.mspx
- Cho Windows XP Professional phiên bản x64: http://technet.microsoft.com/en-us/windowsserver/bb229701.aspx

### 3. CÀI ĐẶT NOKIA CONNECTIVITY CABLE DRIVERS

#### 3.1 Trước khi cài đặt

Nếu bạn đã cài đặt trước Nokia Connectivity Cable Drivers trên máy PC, bạn phải gỡ cài đặt theo cách thủ công. Để thực hiện:

- 1. Bấm Start > (Settings) > Control Panel để mở Bảng Điều khiển.
- Bấm đúp vào Add/Remove Programs. Nếu không thể tìm thấy Nokia Connectivity Cable Driver hoặc DKU-2 Cable Driver trong danh sách, bạn chưa cài đặt một phiên bản trước đó và bạn có thể tiếp tục cài đặt Nokia Connectivity Cable Drivers.
- 3. Chọn Nokia Connectivity Cable Driver hoặc DKU-2 Cable Driver từ danh sách và bấm vào **Change/Remove programs** để gỡ cài đặt.

#### 3.2 Cài đặt Nokia Connectivity Cable Drivers

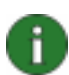

**Lưu ý:** Không kết nối điện thoại với máy PC bằng cáp cho đến khi cài đặt xong Nokia Connectivity Cable Drivers.

- Để cài đặt Trình Điều Khiển của Nokia Connectivity Cable, hãy truy cập vào các trang web Hỗ Trợ Sản Phẩm Nokia tại <u>http://www.europe.nokia.com/nokia/0,8764,81912,00.html</u>, lưu tập tin cài đặt từ trang web vào máy tính và bấm đúp vào tập tin đó. Cài đặt sẽ bắt đầu.
- Làm theo hướng dẫn trên màn hình. Bạn có thể được yêu cầu khởi động lại máy tính trong hoặc sau khi cài đặt.
- Khi việc cài đặt hoàn tất (và bạn đã khởi động lại máy tính nếu được yêu cầu), kết nối cáp với điện thoại và máy PC.
- 4. Windows sẽ bắt đầu tìm kiếm một số thiết bị phần cứng mới mà điện thoại và cáp cần. Quá trình này có thể mất vài phút. Một thông báo sẽ hiển thị khi cài đặt đã sẵn sàng.

### 4. GIẢI QUYẾT SỰ CỐ

Để có thêm thông tin về giải quyết sự cố, truy cập vào các trang web của Nokia PC Suite www.nokia.com/pcsuite và chọn **Search & solve** (Tìm kiếm và giải quyết).

#### Kết nối không làm việc

Để thiết lập lại kết nối này, thực hiện như sau:

- Bảo đảm điện thoại của bạn hỗ trợ cáp: xem hướng dẫn sử dụng điện thoại.
- Khởi động lại điện thoại và máy PC và sau đó thử thiết lập lại kết nối.
- Nếu bạn đã nối các thiết bị USB khác với máy PC, hãy tháo chúng khỏi máy PC và sau đó thử thiết lập lại kết nối. Chắc chắn rằng bạn không ngắt kết nối chuột hoặc bàn phím.
- Đảm bảo kiểu kết nối được kích hoạt trong Nokia Connection Manager: Start > (Settings) Control Panel > Nokia Connection Manager. Đối với CA-42, kiểu kết nối đã chọn phải là "Cáp nối tiếp" và đối với DKU-2, CA-53, CA-70, DKE-2 và CA-101 kiểu kết nối phải là "USB".
- Nếu bạn sử dụng cáp CA-42, đảm bảo cài đặt đúng cổng COM trong Nokia Connection Manager: Start > (Settings) Control Panel > Nokia Connection Manager > Configure

Nếu tất cả các bước trên đều thông suốt, hãy xác nhận rằng quá trình cài đặt đã thành công. Để thực hiện:

- 1. Kết nối điện thoại với máy PC bằng cáp và chờ cho đến khi Windows tìm được các thiết bị phần cứng mới.
- Đi đến Control Panel > System > Hardware > Device Manager... (Nếu bạn đang sử dụng Windows XP, hãy dùng Giao diện Cũ của Bảng Điều khiển.)
- 3. Bấm vào Wireless Communication Devices. Nếu các thiết bị Nokia được liệt kê mà không có dấu chấm than bên cạnh biểu tượng, quá trình cài đặt đã thành công. Danh sách bao gồm các thiết bị như "Nokia CA-42 USB Phone Parent", hoặc "Nokia xxxx USB Phone Parent" (xxxx là bốn chữ số thể hiện kiểu của điện thoại). Số lượng thiết bị được liệt kê có thể khác nhau tùy thuộc vào kiểu điện thoại.
- 4. Bấm vào Modems. Nếu "Nokia xxxx modem" (xxxx là bốn chữ số thể hiện kiểu của điện thoại) được liệt kê mà không có dấu chấm than bên cạnh biểu tượng, quá trình cài đặt đã thành công.

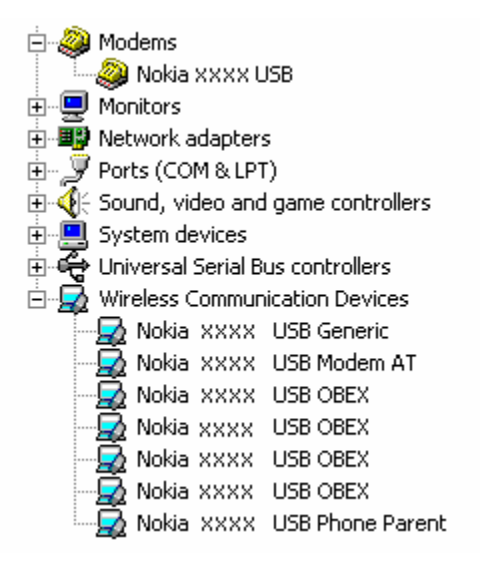

#### Hình 1. Cài đặt thành công (xxxx là bốn chữ số thể hiện kiểu của điện thoại)

Lưu ý rằng số lượng thiết bị được liệt kê trong Wireless Communication Devices có thể khác nhau tùy thuộc vào kiểu điện thoại của bạn.

5. Nếu các thiết bị Nokia không được liệt kê hoặc được liệt kê với dấu chấm than, quá trình cài đặt chưa được hoàn tất. Trong trường hợp này, bạn cần gỡ cài đặt các trình điều khiển, khởi động lại máy tính và cài đặt lại các trình điều khiển (xem hướng dẫn cài đặt trong tài liệu này).

System devices
Universal Serial Bus controllers
Wireless Communication Devices
Nokia xxxx

## Hình 2. Cài đặt chưa thành công (xxxx là bốn chữ số thể hiện kiểu của điện thoại)

#### Xung đột với phần mềm công nghệ không dây Bluetooth

Việc nhiều trình điều khiển và ứng dụng được sử dụng bởi công nghệ không dây Bluetooth chiếm nhiều cổng COM có thể gây xung đột với việc cài đặt DKU-2/CA-42/CA-53/CA-70/DKE-2/CA-101. Nếu bạn đã cài đặt phần mềm như vậy và quá trình cài đặt trình điều khiển không thành công (xem các hướng dẫn ở trên để có hướng dẫn cho cách xác nhận cài đặt), thực hiện như sau:

- 1. Gỡ cài đặt Nokia Connectivity Cable Drivers.
- 2. Gỡ cài đặt phần mềm công nghệ không dây Bluetooth bất kỳ theo hướng dẫn của nó.
- Cài đặt lại Nokia Connectivity Cable Drivers (xem phần Cài đặt lại Nokia Connectivity Cable Drivers trong tài liệu này để được hướng dẫn chi tiết) và xác nhận rằng quá trình cài đặt đã thành công.
- 4. Cài đặt lại phần mềm công nghệ không dây Bluetooth.

## <u>Tôi đã kết nối cáp trong/trước khi cài đặt Nokia Connectivity Cable Drivers và hiện kết nối này không hoạt động.</u>

- 1. Kết nối điện thoại với máy PC.
- 2. Đi đến Control Panel > System > Hardware > Device Manager...
- 3. Bấm vào Wireless Communication Devices .
- 4. Xóa các thiết bị không xác định bất kỳ (thiết bị có dấu chấm hỏi hoặc dấm chấm than ở bên cạnh): bấm chuột phải vào thiết bị đó và bấm Uninstall, hoặc chọn thiết bị và bấm Xóa trên bàn phím.

Network adapters
Other devices
PrBridge Kernel-Level Interface
Nokia XXXX
PCMCIA adapters

## Hình 3. Thiết bị không xác định (xxxx là bốn chữ số thể hiện kiểu của điện thoại)

- 5. Đảm bảo đã cài đặt Nokia Connectivity Cable Drivers.
- 6. Ngắt và sau đó kết nối cáp lại.
- 7. Nếu làm theo cách này không được, thử cài đặt lại Nokia Connectivity Cable Drivers và kết nối lại cáp khi quá trình cài đặt hoàn tất.

### 5. CHÚ Ý VỀ SỰ AN TOÀN

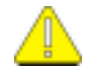

#### Chú ý quan trọng về sự an toàn

Mọi hướng dẫn an toàn trong hướng dẫn sử dụng của điện thoại và máy tính cũng được áp dụng khi sử dụng sản phầm này cùng với điện thoại.

Nhớ sao lưu thành nhiều bản các dữ liệu quan trọng đế đề phòng dữ liệu bị mất hoặc bị thay đổi.

Chỉ cài đặt và sử dụng các ứng dụng và phần mềm khác từ các nguồn được bảo vệ chắc chắn khỏi các phần mềm có hại.

#### Thông báo pháp lý

Bản quyền © 2003-2009 Nokia. Bản quyền đã đăng ký bảo hộ.

Nghiêm cấm nhân bản, chuyển nhượng, phân phối hoặc lưu trữ một phần hay toàn bộ nội dung tài liệu này dưới bất kỳ hình nào khi không được Nokia cho phép trước bằng văn bản.

Nokia và Nokia Connecting People là các nhãn hiệu hàng hóa đã đăng ký của Nokia Corporation.

Bluetooth là nhãn hiệu hàng hóa đã đăng ký của Bluetooth SIG, Inc.

Các tên công ty và tên sản phẩm khác được đề cập ở đây có thể là các nhãn hiệu hàng hóa hoặc tên thương mại của các chủ sở hữu tương ứng.

Thông tin trong tài liệu hướng dẫn này được soạn thảo cho Nokia Connectivity Cable Drivers. Nokia thực hiện chính sách phát triển không ngừng. Nokia có quyền thay đổi và cải tiến đối với bất kỳ các sản phẩm nào được mô tả trong tài liệu này mà không cần thông báo trước.

Nokia sẽ không chịu trách nhiệm trong mọi trường hợp về việc mất dữ liệu hay thu thập hoặc những thiệt hại khác có tính chất đặc biệt, ngẫu nhiên, tất yếu, hay gián tiếp.

Nội dung của tài liệu này được cung cấp "theo tình trạng hiện tại". Ngoại trừ do yêu cầu của luật áp dụng liên quan, sẽ không có bất kỳ sự đảm bảo nào được thể hiện rõ ràng hay ngụ ý, bao gồm nhưng không giới hạn các bảo hành thương mại được bao hàm và sử dụng sản phẩm phù hợp với mục đích cụ thể, liên quan đến tính chính xác, có độ tin cậy hoặc nội dung của tài liệu này. Nokia có quyền sửa đổi hoặc thu hồi tài liệu này tại bất cứ thời điểm nào mà không cần thông báo trước.